How to fill daily expense ..?

- Daily Expenses Module :
- This function is used to submit details of daily expenses in the election to the government.
- To use daily expense function user should be logged in as a Candidate with his registered mobile no.
- Representative can also use this function.
- For this president or ward member have to add representative under his number.
- Click on 'Daily Expenses' function.

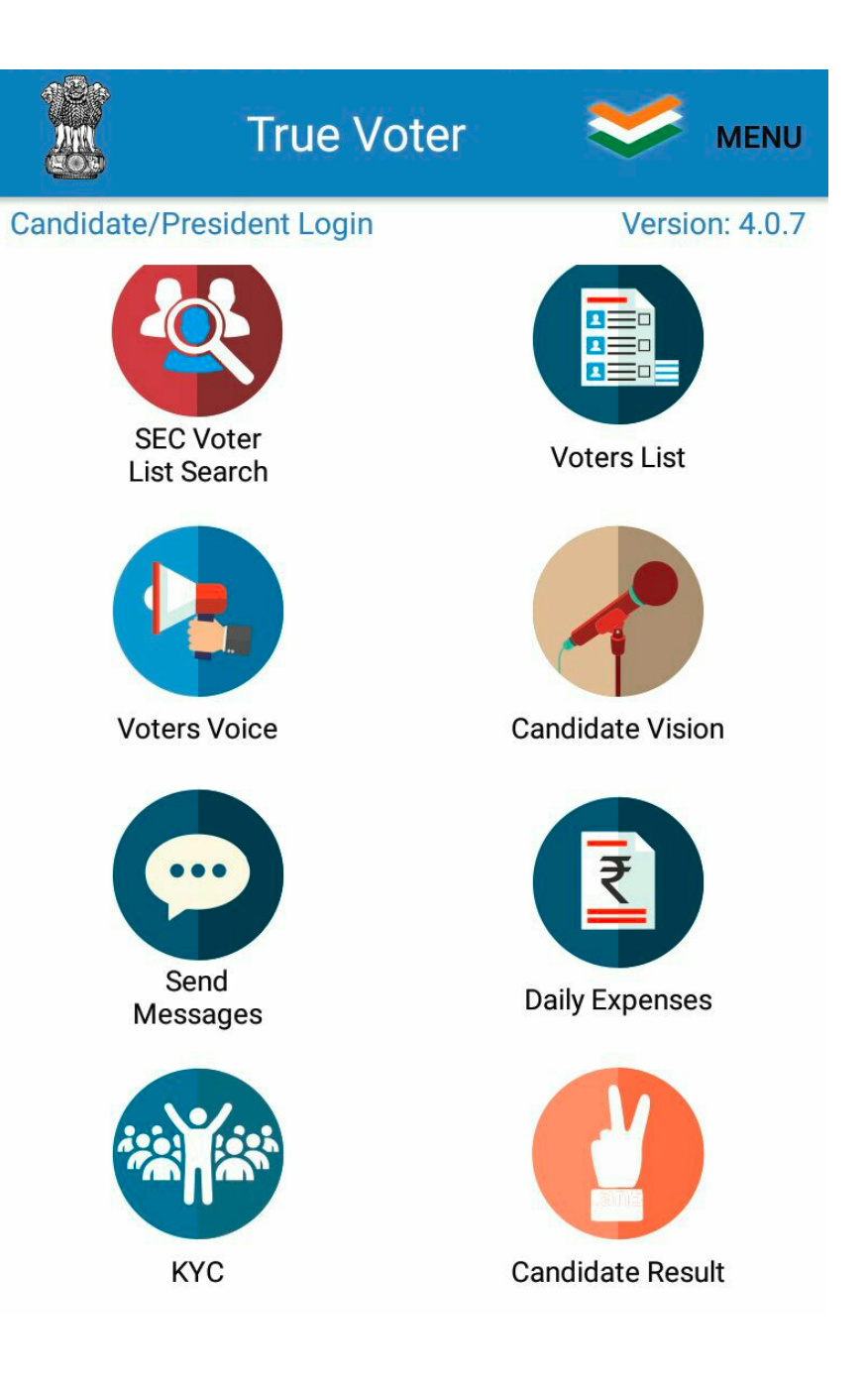

- Daily expense page will be displayed to the user.
- Daily expenses are supposed to be added every day date wise and print out is supposed to be submitted every day to election officer.
- Select your Nomination Id.
- Expense heads and sub heads are to be downloaded first.
- To download standard rates click on 'Menu' option.
- You can add expenses of those head and sub heads of which standard rates are provided. You can not add the entry of such sub head whose standard rate is not given.
- As per the selection of Head and sub head provide its quantity/area/Size/Nos used by you.
- Already Standard rate is given of that sub head, you provide your actual rate you paid for that selected sub head

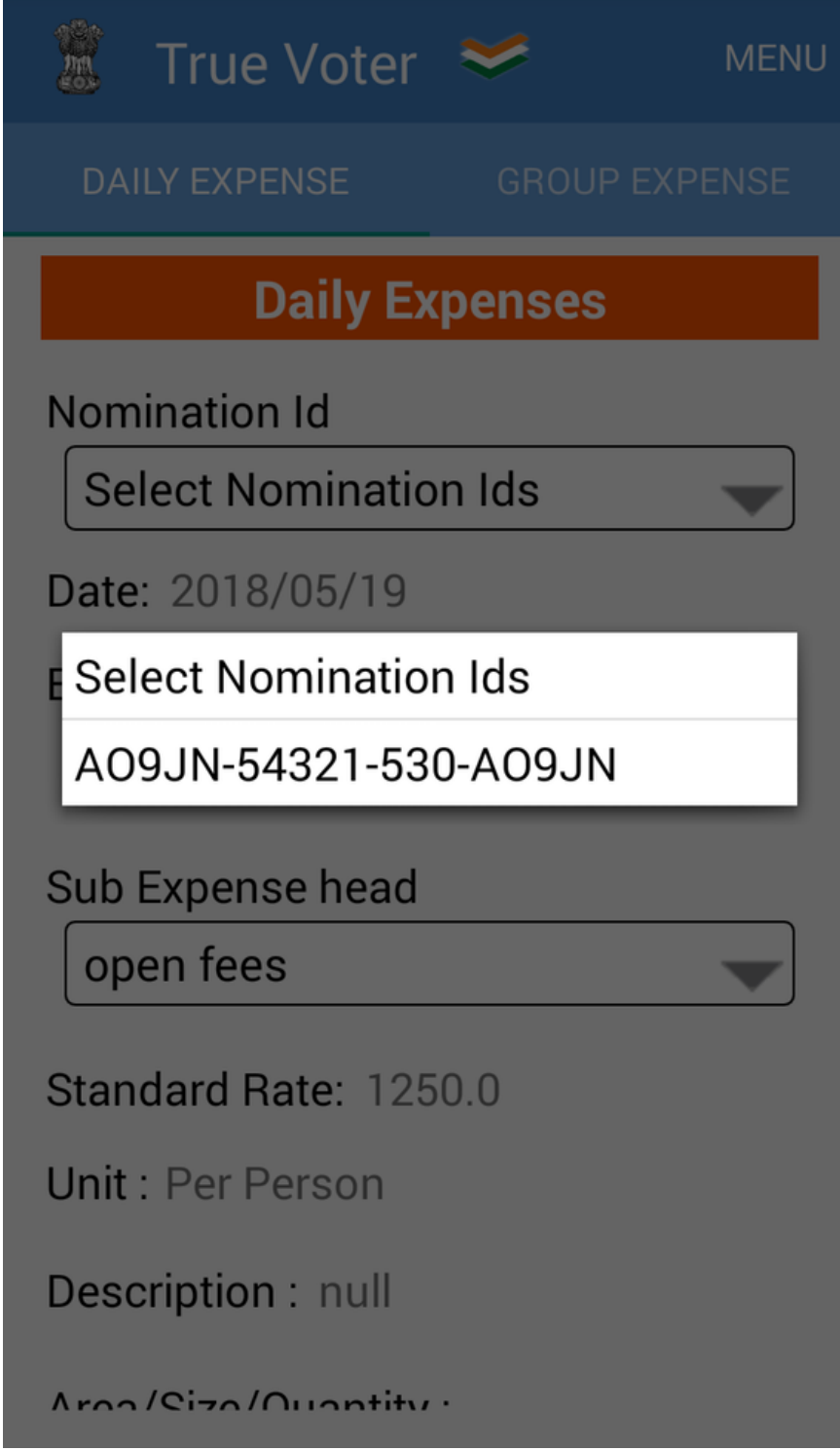

 Click on 'Download Standard Rate and Expense Head' to download Expense head and sub expense heads entered by collector officer. Or by Municipal Commissioner office for corporation.

Please wait for minute to get download Standard Rate and Expenses Head ,sub expense heads.

- Standard rates entered by 'Collector officer or collector staff' will get downloaded here. In case of corporation, rate entered by Municipal Commissioner Staff will get downloaded
- Please wait for minute to get download Standard rates.
- To see the downloaded Standard rates and Expense and sub expense heads use the menu "Standard Rate Report"

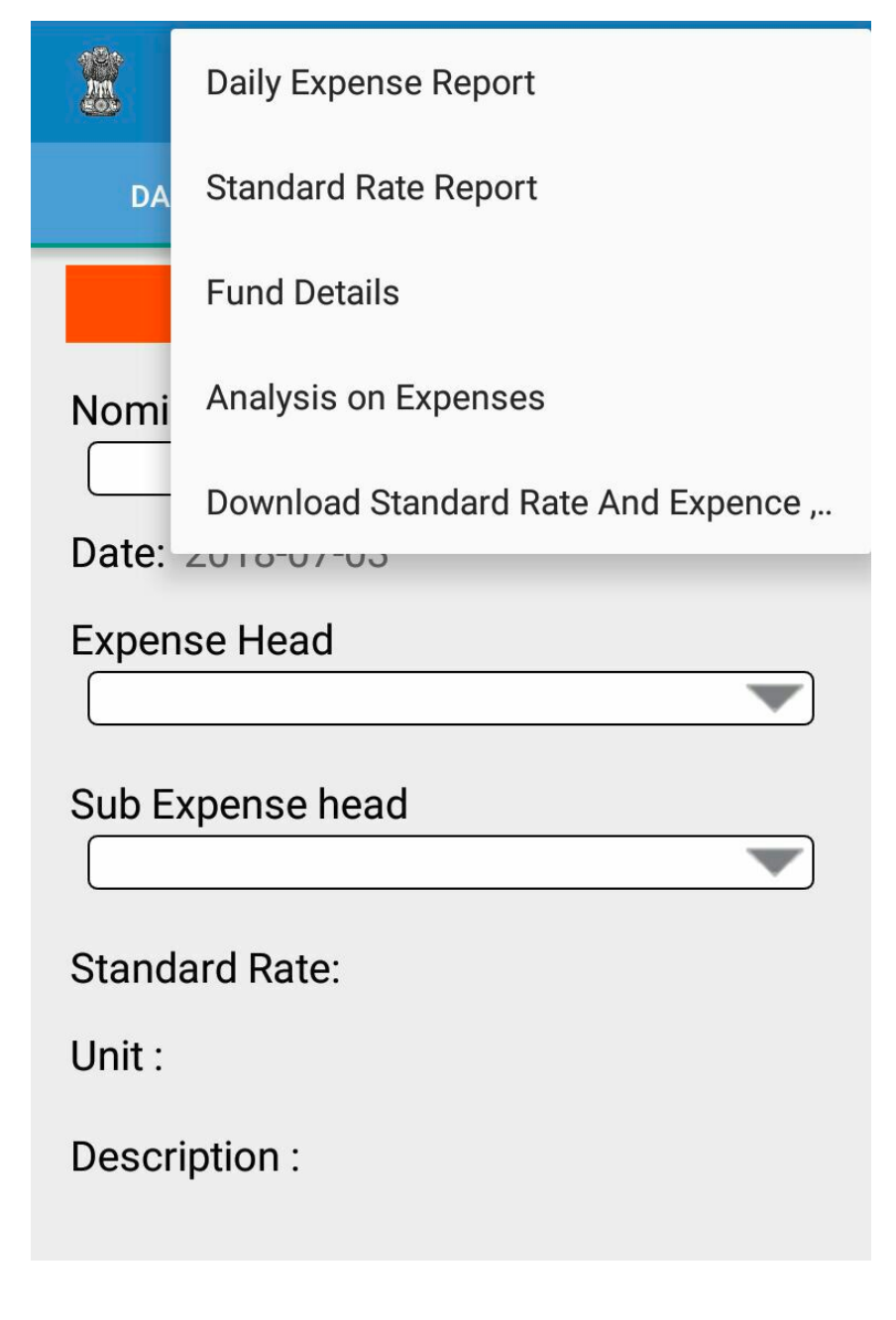

- Candidate will get massage that 'Successfully Downloaded", when Expense heads and sub expense heads are getting download successfully.
- User will get massage that 'Successfully Downloaded", when standard rates are getting download successfully.

| True Voter 💉 MENL                  |
|------------------------------------|
| Daily Expenses                     |
| Date:- 2016/11/28                  |
| Expense Head                       |
| नामनिर्देशन प्रक्रिया खर्च 🛛 🔷     |
| True Voter Successfully Downloaded |
| ок                                 |
| Area/Size/Quantity :               |
| Your Rate :                        |
| Total :                            |

- On the Daily expense page click on 'Date' to select date for which you want to enter daily expenses.
- Select date of which you have to add entry and click on 'ok'.

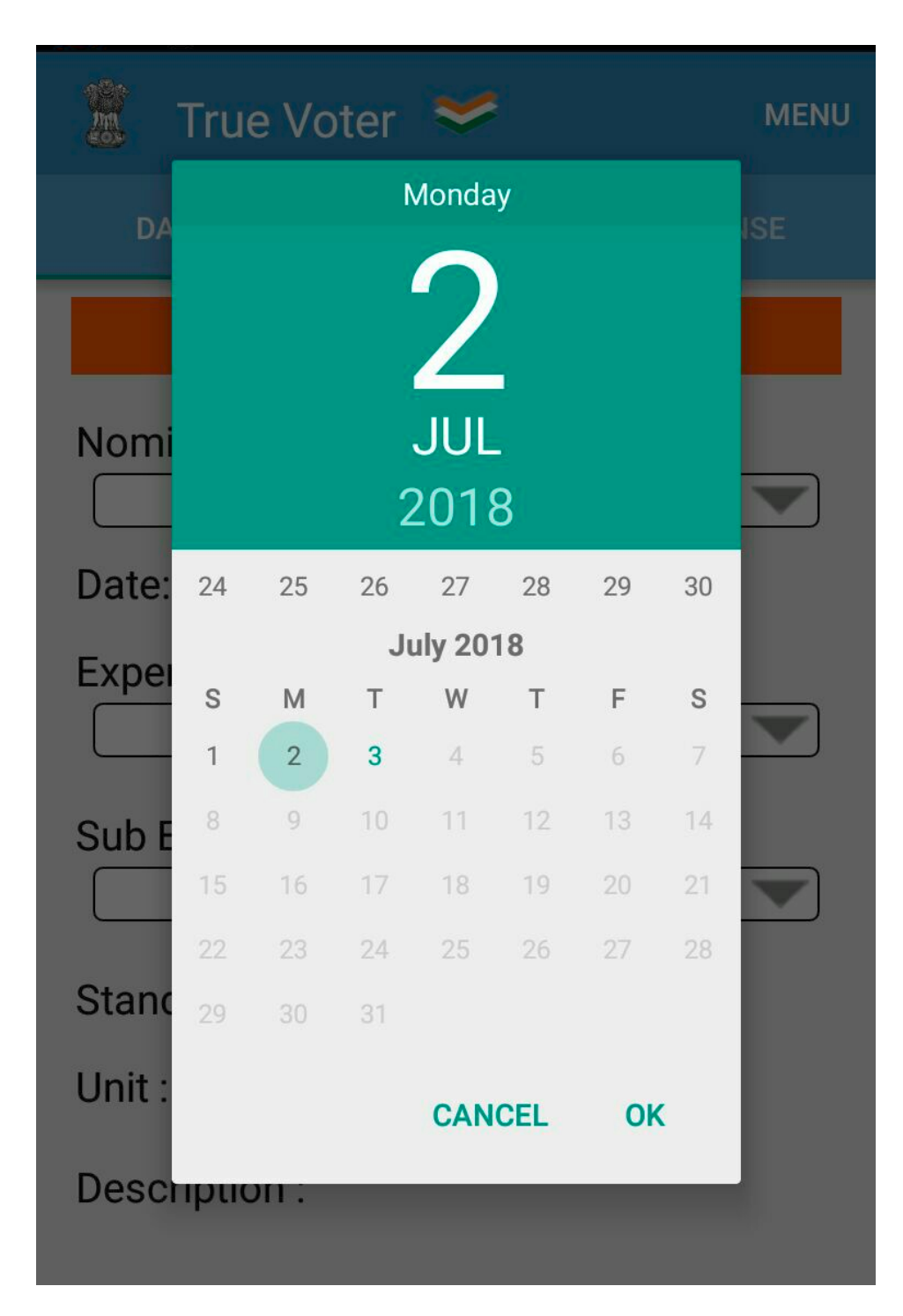

- Click on 'Expense Head'.
- Select expense head from the given list.
- There are total 8 main expense heads.
- Each main head have multiple sub heads.

| True Voter 💉 ME                                 | NU |
|-------------------------------------------------|----|
| Daily Expenses                                  |    |
| Date:- 2016/11/28                               |    |
| म्<br>नामनिर्देशन प्रक्रिया खर्च                |    |
| प्रचार दरम्यान भाडे खर्च                        |    |
| <sup>S</sup> प्रचार कार्यालयीन खर्च             |    |
| प्रचार साहित्यावरील खर्च                        |    |
| s प्रचार माध्यमावरील खर्च                       |    |
| प्रचारातील खर्च                                 |    |
| खानपान                                          |    |
| र्म इतर सर्व खर्च (जे वरील बाबीत मोडत<br>नाहीत) |    |
| Your Rate :                                     |    |
| Total :                                         |    |

- Click on 'sub expense head'.
- Select 'sub expense head from the given list.
- Any no of multiple entries of same Head and Sub Expense Head can be added as required.

| True Voter 💉 MENU                          |
|--------------------------------------------|
| Daily Expenses                             |
| Date:- 2016/11/28                          |
| Expense Head<br>नामनिर्देशन प्रक्रिया खर्च |
| Sub Expense head                           |
| नामनिर्देशन फी                             |
| ु अनामत रक्कम                              |
| इतर खर्च                                   |
| Area/Size/Quantity :                       |
| Your Rate :                                |
| Total :                                    |

- As per your entered quantity and rate, Total amount of the selected item is displayed below "Total ".
- Select the option whether you have paid the bill full or partially. Select the option whether you have paid the bill cash or by cheque.

Amount actually is not too much.

- If you are paying partial then "Total" and "Amount" will be different. Enter Amount paid, Balance payment to be paid latter will also be displayed in "Balance Payment".
- U have to enter the vendor name, his mobile no, if the entry is related to any government then provide the landline no if it is not available then provide "9999999999" it indicate that the office don't have even landline no.

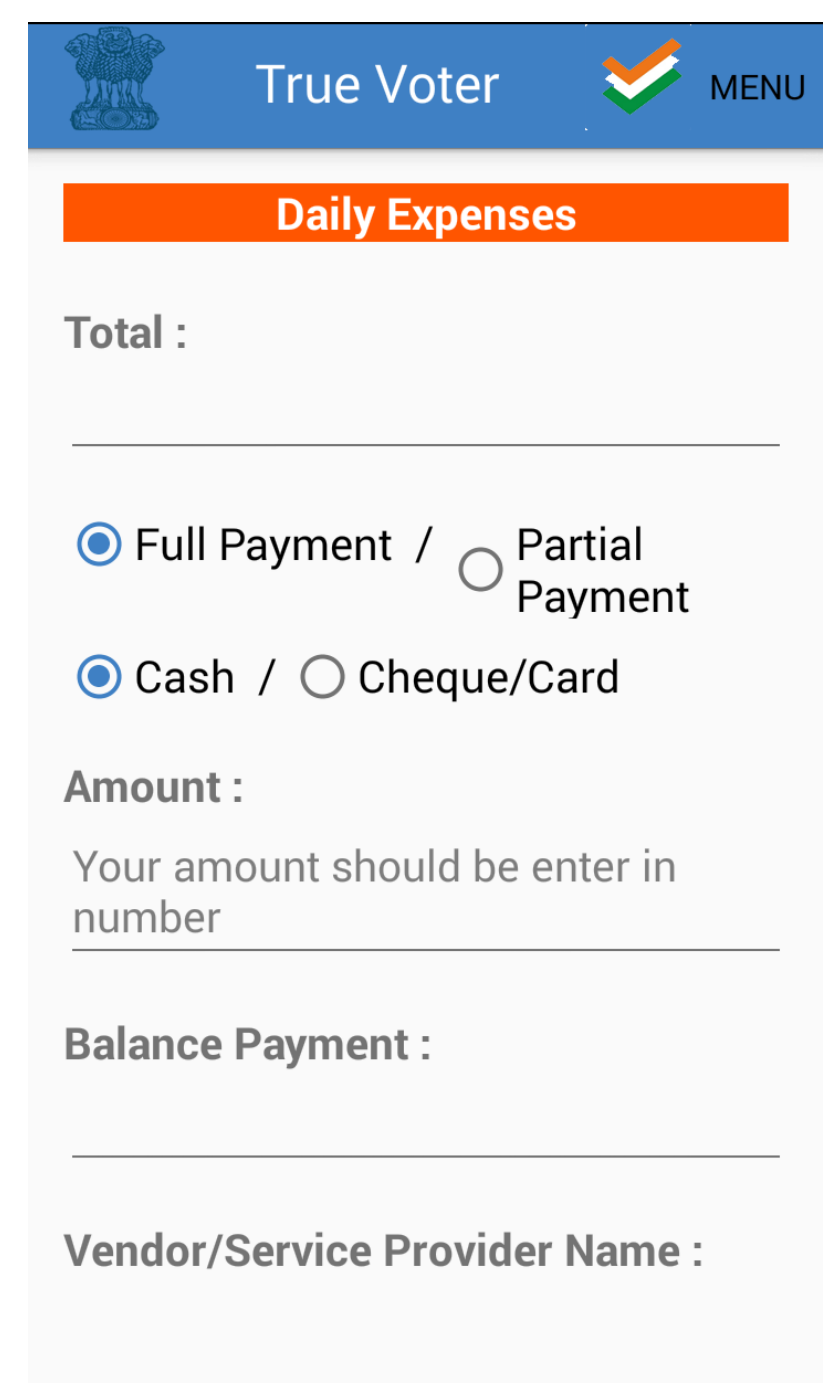

- Provide the Bill no of the entry. If you can't get Bill no then provide your self created voucher no for that payment.
- If you had paid your self then use "Self" option or if this is done by party for you then use "By Party" option. If the expenses are done by any friend or relative for you then "By Other" is to be used. Provide that friend name and mobile no.
- Press "Submit" button to save the entry.
- To see your added entries use "Daily Expense Report" from upper "MENU"
- U can update entry if require. From "Daily Expense Report" touch the entry which u want to modify, it will appear on main screen again, correct it and press "Update" button.
- At last Press "Upload" to upload entry to server. Entry once uploaded can't be changed.

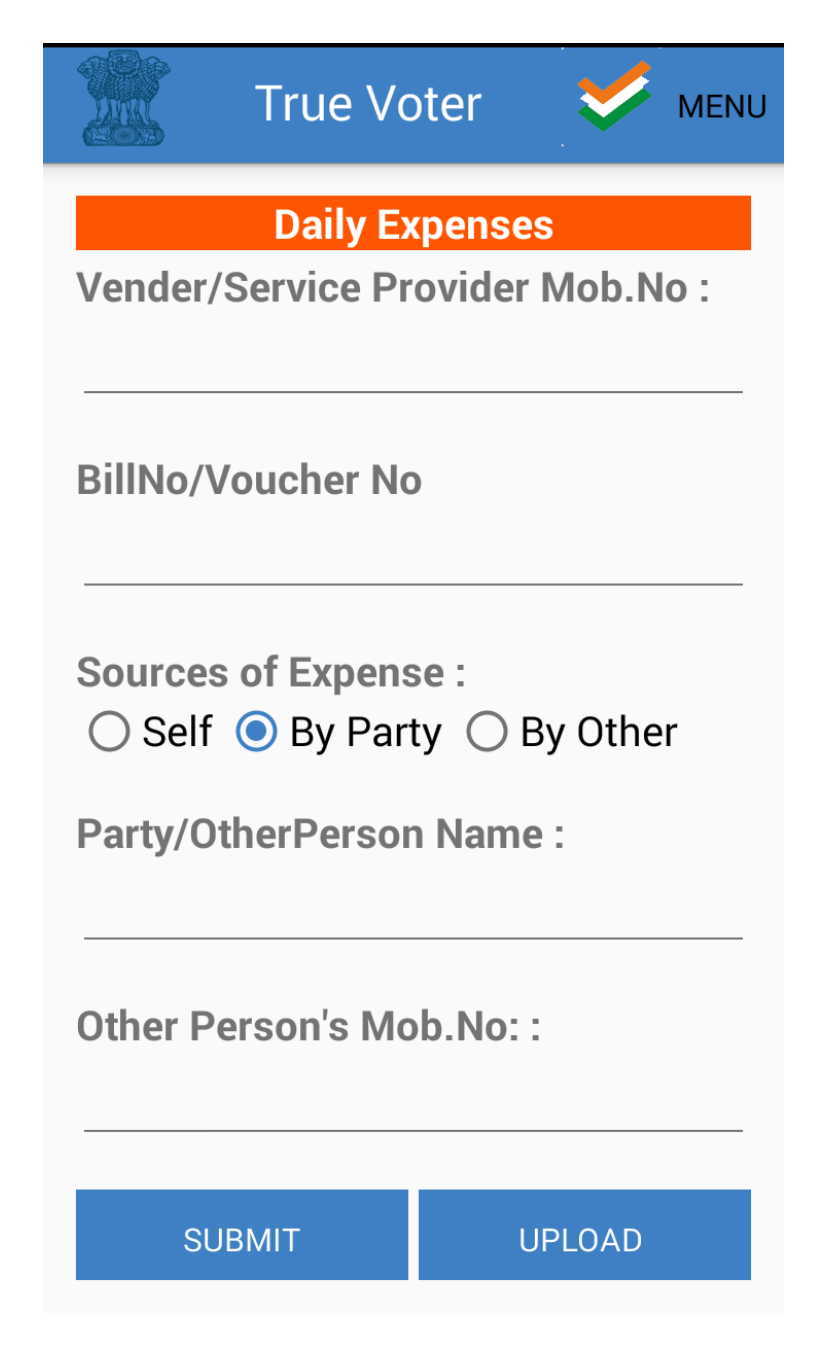

- After submit data upload counter will be increased.
- To view report for the submitted data click on 'Menu' option on the upper right corner of the screen.

| uth uth 🖬 💬         |           |                | Ö 🛜 45      | 9:45 AM |
|---------------------|-----------|----------------|-------------|---------|
| Z                   | True Vo   | oter           | <b>&gt;</b> | MENU    |
|                     | Daily Ex  | pense          | S           |         |
| Balance F           | Payment   |                |             |         |
| Vendor/S            | ervice Pr | ovider         | Name        |         |
| Vender/S            | ervice Pr | ovider         | Mob.N       | ο:      |
| BillNo/Vo           | oucher No | )              |             |         |
| Sources (<br>Self ( | of Expens | se:<br>ty () I | By Othe     | r       |
| SUB                 | MIT       | U              | PLOAD (1)   |         |
|                     |           |                |             |         |

- Select 'Daily Expense Report' option.
- •
- User will be displayed the report on the next page.

|        | Daily Expense Report                 |
|--------|--------------------------------------|
| DA     | Standard Rate Report                 |
|        | Fund Details                         |
| Nomi   | Analysis on Expenses                 |
| Date   | Download Standard Rate And Expence , |
| Dute.  | 2010 07 00                           |
| Expen  | se Head                              |
|        |                                      |
| Sub E  | xpense head                          |
|        |                                      |
| Stand  | ard Data:                            |
| Stanu  | alu Rate.                            |
| Unit : |                                      |
| Descr  | iption :                             |
|        |                                      |
|        |                                      |

- Report for Daily expense will be displayed as shown in the screen shot.
- Click on the record to update.
- The selected entry for update will be displayed to user.
- Make changes if any change and then click on 'Update' button to update record.
- To view the updated entry go to 'Menu' and select 'daily expense report'.

#### True Voter

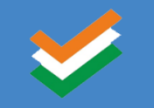

#### ID : 1

Expense Type : नामनिर्देशन प्रक्रिया खर्च Sub Expense Type : नामनिर्देशन फी Standard Rate : 2500 Date : 2016/11/28 Area : 1 Rate : 2500 Total Expenses : 2500

- If user wants to delete submitted 'Entry'.
- On the 'Daily Expense Report' page click and hold the entry which user wants to delete.
- Click on 'yes' to confirm delete record
- Note user can update and delete record before uploading record.
- Once record get upload then user can not make changes in the record.

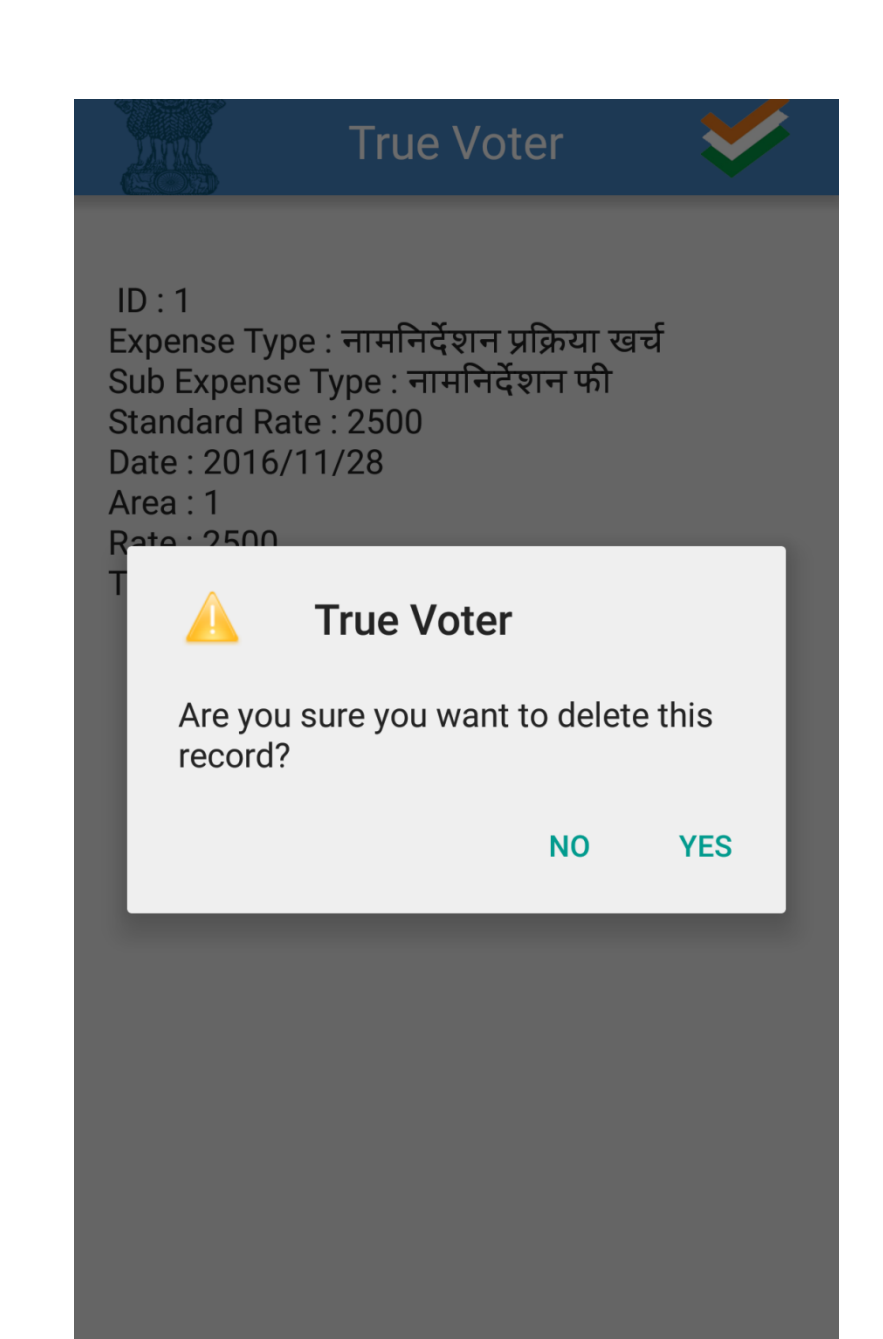

- After uploading data user will get message as 'Successfully upload'.
- Press "OK" to continue.
- Add further entries and follow the same process as seen till now.

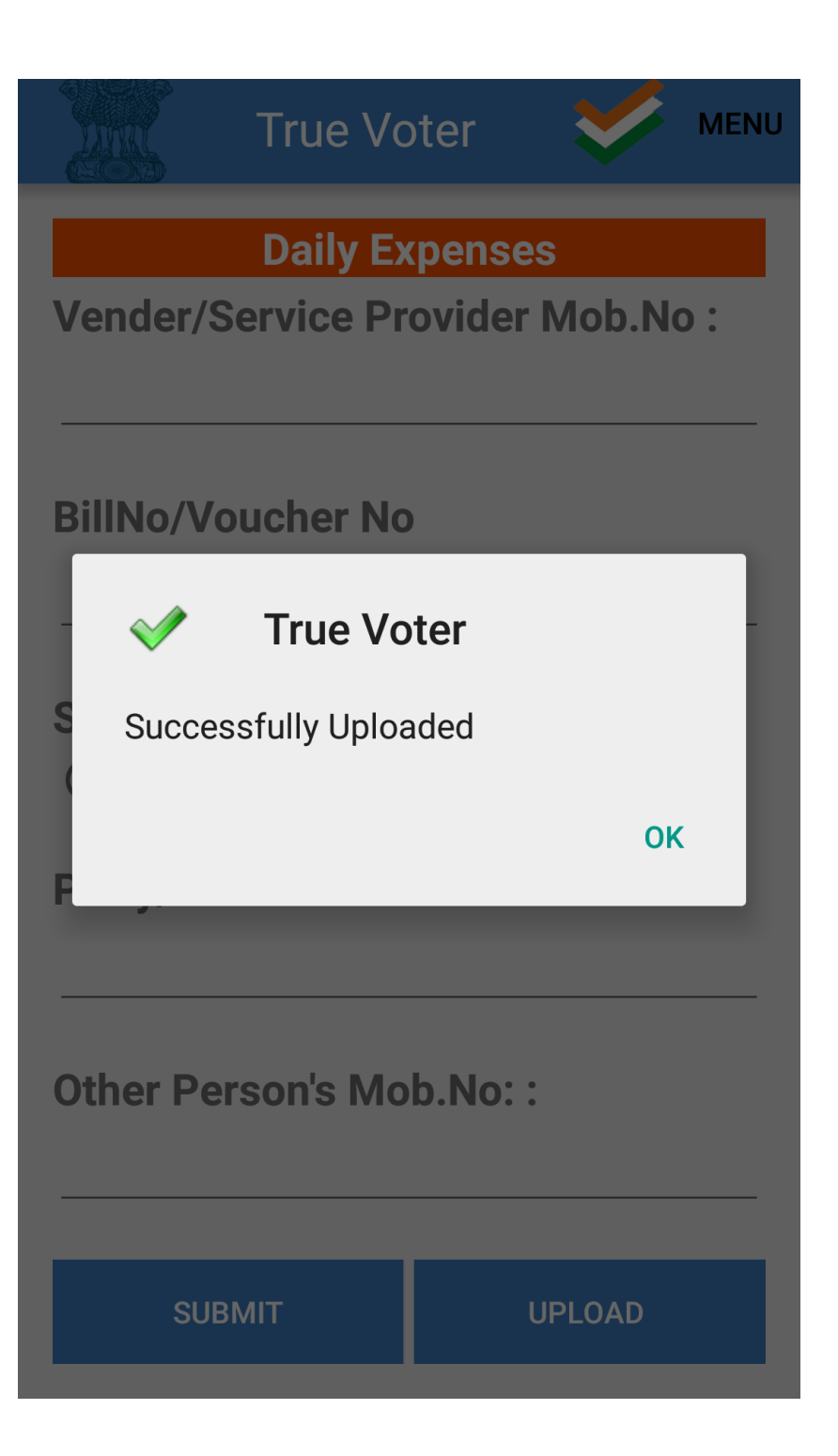

How to fill and Print daily expense using website..?

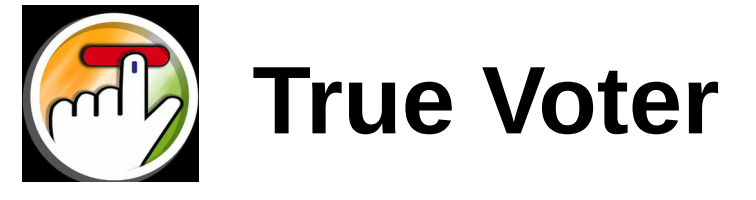

#### **Candidate Login**

- Fill daily expenses.
- Approve and verify daily expense.
- Print daily expense.
- Add Fund Details.
- Print fund details.
- Candidate Representative Login
- Add daily expense and fund details.

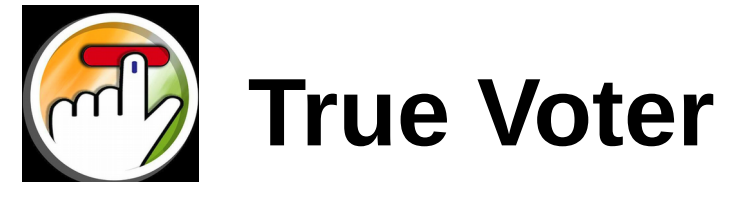

- Candidate Login : Go to the website http://52.183.34.76:8080/TrueVoters/#login
- Enter Candidate Mobile no. and Password. Click on Login.

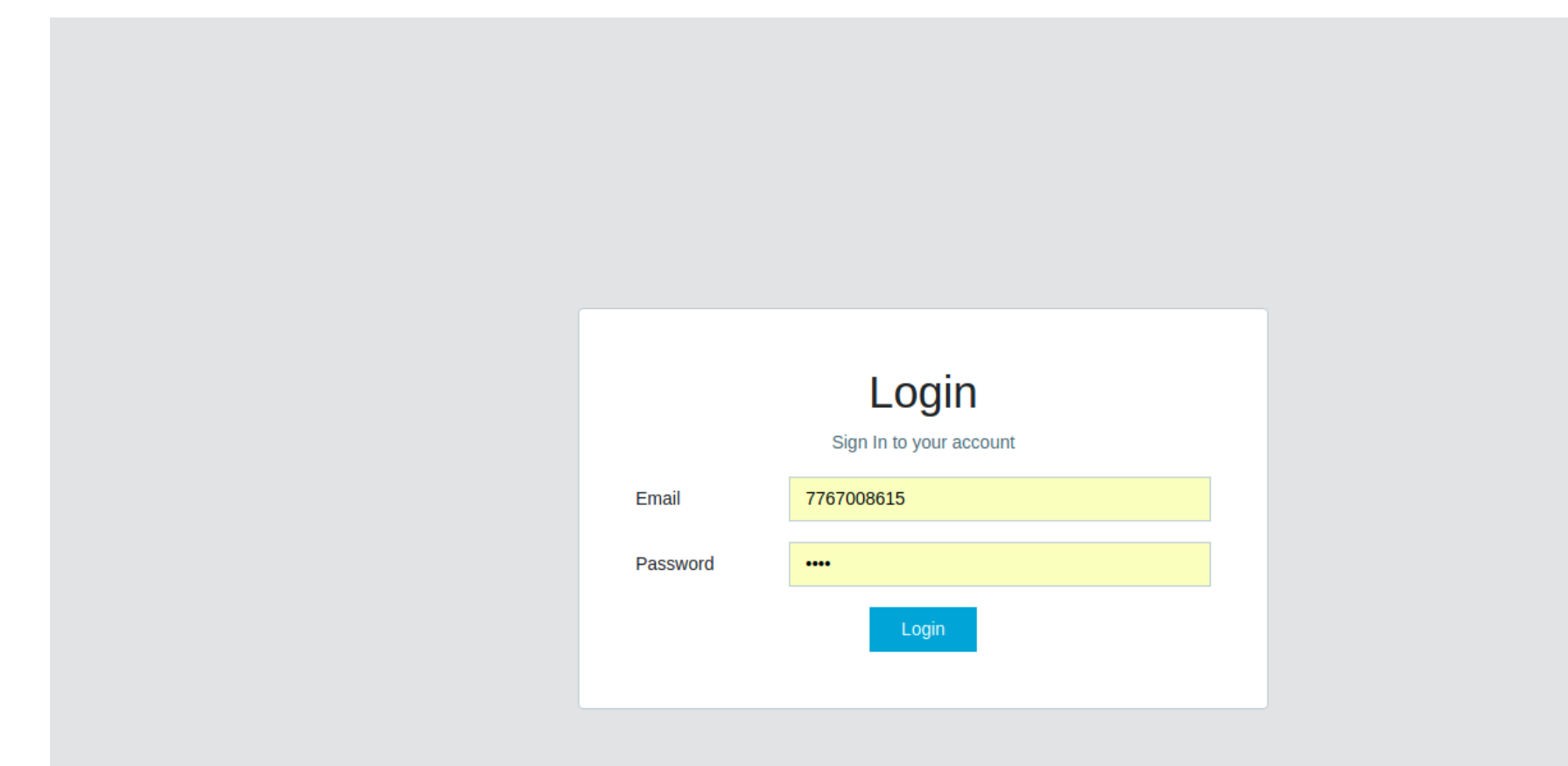

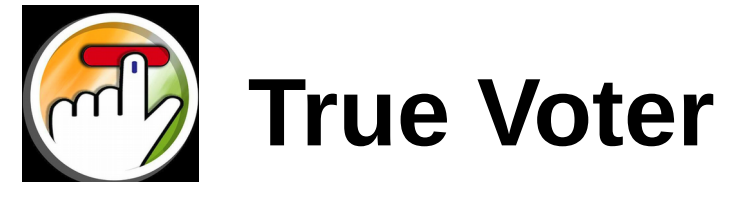

- To add expense click on candidate daily expense.
- Select date, select expense and sub expense head, standard rate will download automatically, fill all mandatory details of daily Expense form.

| TrueVoter 📃                     |                                |                              | LogOut                           |
|---------------------------------|--------------------------------|------------------------------|----------------------------------|
| Dashboard                       | Candidate Daily Expenses       |                              |                                  |
| Daily Expense 🗸 🗸               | Date                           |                              |                                  |
| candidate Daily<br>Expense      | 03/05/2018                     |                              |                                  |
| Candidate Daily<br>Expense Data | Expense Head                   | SubExpense Head              | Standard Rate                    |
| Candidate Fund Form             | नामनिर्देशन एरकि्रया खर्च 🔻    | नामनिर्देशन फॉर्म फी 🔻       | 90                               |
| Candidate Fund Table            | Unit                           | Area/Size/Quantity           | Your Rate                        |
| Candidate Extra                 | 9                              | 4                            | 80                               |
| Details                         | Payment Type                   | Payment Mode                 |                                  |
| Personal<br>Expense(PROFORMA 1) | Full Payment O Partial Payment | ● Cash ○ Cheque ○ Card       |                                  |
| ProFormas <                     | Total                          | Amount                       |                                  |
|                                 | 320                            | 320                          |                                  |
|                                 | Bill No.                       | Vendor/Service Provider Name | Vendor/Service Provider Mob. No. |
|                                 | 78                             | amit center                  | 9999999999                       |
|                                 | Source of Expense              |                              |                                  |
|                                 |                                |                              |                                  |

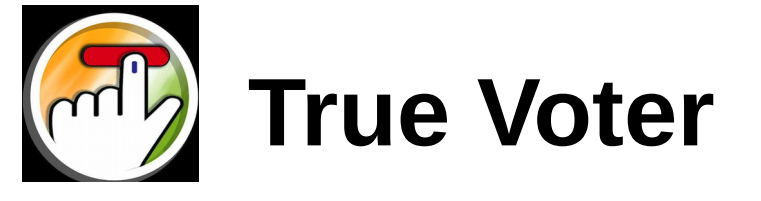

After filling all details click on Submit button. If you want to reset details click on reset.

| Candidate Extra                 | 9                              | 4                            | 80                                |
|---------------------------------|--------------------------------|------------------------------|-----------------------------------|
| Details                         | Payment Type                   | Payment Mode                 |                                   |
| Personal<br>Expense(PROFORMA 1) | Full Payment O Partial Payment | ● Cash                       |                                   |
| ProFormas <                     | Total                          | Amount                       |                                   |
|                                 | 320                            | 320                          |                                   |
|                                 | Bill No.                       | Vendor/Service Provider Name | Vendor/Service Provider Mob. No.  |
|                                 | 78                             | amit center                  | 9999999999                        |
|                                 | Source of Expense              |                              |                                   |
|                                 | ● Self ○ By Party ○ By Other   |                              |                                   |
|                                 | Description                    |                              |                                   |
|                                 | Please Enter Description Here  |                              |                                   |
|                                 |                                |                              |                                   |
|                                 |                                |                              |                                   |
|                                 |                                |                              |                                   |
|                                 |                                |                              |                                   |
|                                 |                                |                              | ⊙ Submit     ⊘ Reset     ★ Cancel |
| TrueVoter © 2018 AISPL          |                                |                              | Powered by TrueVoter              |

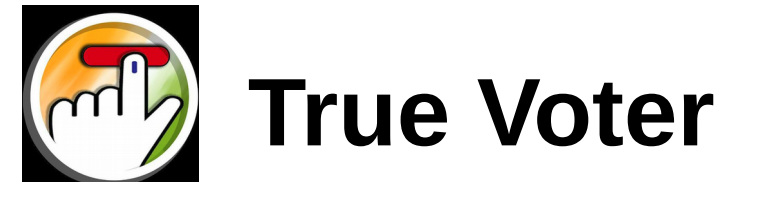

After click on submit button, it will display the message "Expense Added Successfully." Click on "OK"

| TrueVoter =                                    |                         |                |                          |         |            |    |              |             |              |     |               |                |             | Loạ    | jOut                             |
|------------------------------------------------|-------------------------|----------------|--------------------------|---------|------------|----|--------------|-------------|--------------|-----|---------------|----------------|-------------|--------|----------------------------------|
| Dashboard                                      | Candidate Daily Expense |                |                          |         |            |    |              |             |              |     |               |                |             |        | Add New Expense                  |
| Daily Expense 🗸 🗸                              | Expen                   | se Id          |                          | From    | Date       |    |              |             | Till Date    |     |               |                |             |        |                                  |
| candidate Daily<br>Expense                     |                         |                |                          | dd/     | dd/mm/yyyy |    |              |             | dd/mm/yyy    | у   |               | Se             | earch Data  |        |                                  |
| Candidate Daily<br>Expense Data                | Id                      | Date           | Expense Typ              |         |            |    |              |             |              |     | Firm<br>Name  | Expenses<br>By | Enter<br>By | Action | Status                           |
| Candidate Fund Form<br>Candidate Fund Table    | 33                      | 2018-<br>04-30 | प्रचार<br>साहित्यावरील ख |         |            |    | $\checkmark$ |             |              |     | amit<br>foods | Self           | 2           | ۲      | Verified<br>Published<br>Printed |
| Candidate Extra<br>Details                     | 44                      | 2018-<br>05-01 | प्रचारातील खर्च          | Candio  | late Dai   | Su |              | 5<br>ted Su | Iccessfully  |     | 9999          | By Other       | 2           | ۲      | Verified<br>Published<br>Printed |
| Personal<br>Expense(PROFORMA 1)<br>ProFormas < | 45                      | 2018-<br>05-01 | प्रचार<br>साहित्यावरील ख | ound    |            |    | ОК           |             | lococordiny. |     |               |                | 2           | ۲      | Verified<br>Published<br>Printed |
|                                                | 46                      | 2018-<br>05-01 | प्रचारातील खर्च          | Flag    | 10         | 10 | 100          | 1           | 100          | dsa | 23            | Self           | 2           | ۲      | Verified<br>Published<br>Printed |
|                                                | 47                      | 2018-<br>05-02 | प्रचारातील खर्च          | Flag    | 10         | 10 | 100          |             | 100          | das | sd            | Self           | 2           | ۲      | Verified<br>Published<br>Printed |
| TrueVoter © 2018 AISPL.                        | 48                      | 2018-          | परचार                    | T-Shirt | 3          | 12 | 12           | 3           | 12           | 123 |               |                | 2           | ∨ ⋒ 🍞  | Verified<br>Powered by TrueV     |

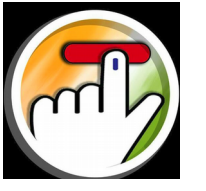

#### **True Voter**

Added daily expense list will display, By default Status of Filled Expenses is rejected and unpublished. If filled expenses are correct then publish Expenses one by one.

| 54 |                | प्रचार कार्यालयीन<br>खर्      | प्रचारकांच्या<br>भत्ता  | 5  | 565 | 2825 | 1 | 2825 | 45   | vendor         | Self     | 2 | × 1. 🕑 | Verified<br>UnPublished          |
|----|----------------|-------------------------------|-------------------------|----|-----|------|---|------|------|----------------|----------|---|--------|----------------------------------|
| 59 | 2018-<br>05-01 | प्रचार दरम्यान<br>भाडे खर्च   | प्रचालतील<br>वाहने      | 3  | 200 | 1000 | 3 | 400  | 1234 | aaa            | By Party | 3 | ✓±♂    | Rejected<br>UnPublished          |
| 61 | 2018-<br>05-12 | प्रचार दरम्यान<br>भाडे खर्च   | प्रचालतील<br>वाहने      | 6  | 800 | 4800 | 2 | 4800 | 43   | sdfsff         | By Other | 3 | ✓±₿    | Rejected<br>UnPublished          |
| 63 | 2018-<br>04-21 | प्रचार<br>साहित्यावरील खर्च   | T-Shirt                 | 50 | 90  | 4500 | 1 | 4500 | 56   | abc            | Self     | 2 | ۲      | Verified<br>Published<br>Printed |
| 64 | 2018-<br>04-21 | प्रचार दरम्यान<br>भाडे खर्च   | प्रचालतील<br>वाहने      | 10 | 950 | 9500 | 2 | 9500 | 56   | asss           | Self     | 2 | ۲      | Verified<br>Published<br>Printed |
| 65 | 2018-<br>05-03 | नामनिर्देशन<br>प्रकि्रया खर्च | नामनिर्देशन फॉर्म<br>फी | 4  | 80  | 320  | 1 | 320  | 78   | amit<br>center | Self     | 2 | ✓ ± Ø  | Rejected<br>UnPublished          |

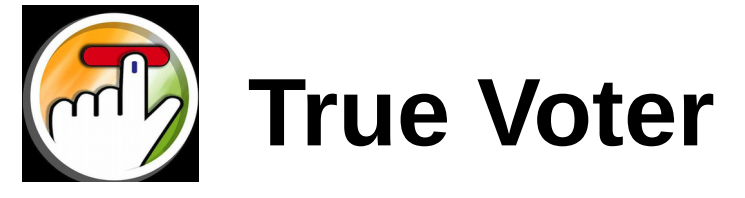

Click on Verify to verify the record as shown in fig.

| 54 |                | प्रचार कार्यालयीन<br>खर्      | प्रचारकांच्या<br>भत्ता  | 5  | 565 | 2825 | 1 | 2825 | 45   | vendor         | Self     | 2 | × <u>1</u> 🕜    | Verified<br>UnPublished          |
|----|----------------|-------------------------------|-------------------------|----|-----|------|---|------|------|----------------|----------|---|-----------------|----------------------------------|
| 59 | 2018-<br>05-01 | प्रचार दरम्यान<br>भाडे खर्च   | प्रचालतील<br>वाहने      | 3  | 200 | 1000 | 3 | 400  | 1234 | aaa            | By Party | 3 | ✓⊥♂             | Rejected<br>UnPublished          |
| 61 | 2018-<br>05-12 | प्रचार दरम्यान<br>भाडे खर्च   | प्रचालतील<br>वाहने      | 6  | 800 | 4800 | 2 | 4800 | 43   | sdfsff         | By Other | 3 | ✓ ± Ø           | Rejected<br>UnPublished          |
| 63 | 2018-<br>04-21 | प्रचार<br>साहित्यावरील खर्च   | T-Shirt                 | 50 | 90  | 4500 | 1 | 4500 | 56   | abc            | Self     | 2 | ۲               | Verified<br>Published<br>Printed |
| 64 | 2018-<br>04-21 | प्रचार दरम्यान<br>भाडे खर्च   | प्रचालतील<br>वाहने      | 10 | 950 | 9500 | 2 | 9500 | 56   | asss           | Self     | 2 | ۲               | Verified<br>Published<br>Printed |
| 65 | 2018-<br>05-03 | नामनिर्देशन<br>प्रकि्रया खर्च | नामनिर्देशन फॉर्म<br>फी | 4  | 80  | 320  | 1 | 320  | 78   | amit<br>center | Self     | 2 | ✔ 🛍 🕑<br>Verify | Rejected<br>Published            |

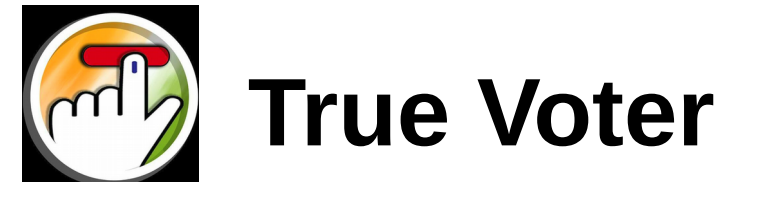

Then click on publish button as shown in fig.

| 54 |                | प्रचार कार्यालयीन<br>खर्      | प्रचारकांच्या<br>भत्ता  | 5  | 565 | 2825 | 1 | 2825 | 45   | vendor         | Self     | 2 | × 13         | Verified<br>UnPublished          |
|----|----------------|-------------------------------|-------------------------|----|-----|------|---|------|------|----------------|----------|---|--------------|----------------------------------|
| 59 | 2018-<br>05-01 | प्रचार दरम्यान<br>भाडे खर्च   | प्रचालतील<br>वाहने      | 3  | 200 | 1000 | 3 | 400  | 1234 | aaa            | By Party | 3 | ✓ ± Ø        | Rejected<br>UnPublished          |
| 61 | 2018-<br>05-12 | प्रचार दरम्यान<br>भाडे खर्च   | प्रचालतील<br>वाहने      | 6  | 800 | 4800 | 2 | 4800 | 43   | sdfsff         | By Other | 3 | ✓ ± Ø        | Rejected<br>UnPublished          |
| 63 | 2018-<br>04-21 | प्रचार<br>साहित्यावरील खर्च   | T-Shirt                 | 50 | 90  | 4500 | 1 | 4500 | 56   | abc            | Self     | 2 | ۲            | Verified<br>Published<br>Printed |
| 64 | 2018-<br>04-21 | प्रचार दरम्यान<br>भाडे खर्च   | प्रचालतील<br>वाहने      | 10 | 950 | 9500 | 2 | 9500 | 56   | asss           | Self     | 2 | ۲            | Verified<br>Published<br>Printed |
| 65 | 2018-<br>05-03 | नामनिर्देशन<br>प्रकि्रया खर्च | नामनिर्देशन फॉर्म<br>फी | 4  | 80  | 320  | 1 | 320  | 78   | amit<br>center | Self     | 2 | ✔ ± 🕜<br>Put | Rejected<br>blish                |

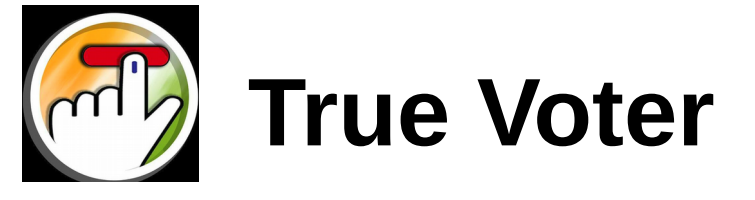

- Then go to the personal expense(Proforma 1), Select date, and click on show data.
- All Expenses which are verified and published for that date will display in table.

| TrueVoter 📃                     |              |                    |                    |            |                      |          |      |        |        | LogOut     |         |  |  |  |  |
|---------------------------------|--------------|--------------------|--------------------|------------|----------------------|----------|------|--------|--------|------------|---------|--|--|--|--|
| Dashboard                       | Daily Expens | Daily Expenses     |                    |            |                      |          |      |        |        |            |         |  |  |  |  |
| Daily Expense 🗸 🗸               | Select Date  |                    | 0                  | )3/05/2018 |                      |          |      |        |        |            |         |  |  |  |  |
| candidate Daily<br>Expense      |              |                    |                    |            |                      |          |      |        |        |            |         |  |  |  |  |
| Candidate Daily                 |              |                    |                    |            |                      |          |      |        |        |            |         |  |  |  |  |
| Expense Data                    | 🔳 Daily Exp  | ense Data To Print |                    |            |                      |          |      |        |        |            |         |  |  |  |  |
| Candidate Fund Form             |              | 1                  |                    |            |                      |          |      |        |        |            |         |  |  |  |  |
| Candidate Fund Table            | Sr. No.      | Date               | Expense Hea        | d          | Sub Expense Head     | Quantity | Rate | Cash   | Recipt | Self/Party | Total   |  |  |  |  |
| Candidate Extra                 | 49           | 2018-05-03         | प्रचार साहित्यावरी | ोल खर्च    | T-Shirt              | 3        | 800  | Cash   | 21000  | By Party   | 2400    |  |  |  |  |
|                                 | 65           | 2018-05-03         | नामनिर्देशन प्रकिर | रया खर्च   | नामनिर्देशन फॉर्म फी | 4 80     |      | Cheque | 78     | Self       | 320     |  |  |  |  |
| Personal<br>Expense(PROFORMA 1) | L            | 1                  | 1                  |            | 1                    | 1        |      | 1      | 1      | 1          | Print   |  |  |  |  |
| ProFormas <                     |              |                    |                    |            |                      |          |      |        |        |            | - Titte |  |  |  |  |
|                                 |              |                    |                    |            |                      |          |      |        |        |            |         |  |  |  |  |
|                                 |              |                    |                    |            |                      |          |      |        |        |            |         |  |  |  |  |
|                                 |              |                    |                    |            |                      |          |      |        |        |            |         |  |  |  |  |
|                                 |              |                    |                    |            |                      |          |      |        |        |            |         |  |  |  |  |
|                                 |              |                    |                    |            |                      |          |      |        |        |            |         |  |  |  |  |
|                                 |              |                    |                    |            |                      |          |      |        |        |            |         |  |  |  |  |

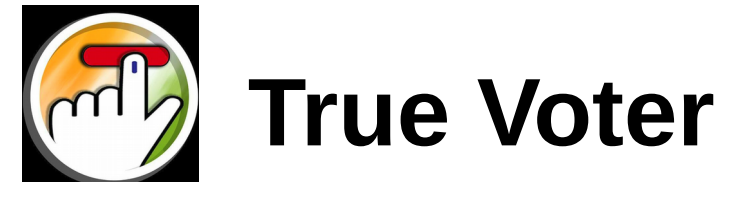

Click on print button, new page will get open includes your all detail such as candidate name, local body name etc as shown in fig.

| TrueVoter =                     |                                                                                                    |                                                                                                    |                         |                                         |                      |                         |                             |                                               |                                  |                                                                                                    | LogO                               | Dut                                   |
|---------------------------------|----------------------------------------------------------------------------------------------------|----------------------------------------------------------------------------------------------------|-------------------------|-----------------------------------------|----------------------|-------------------------|-----------------------------|-----------------------------------------------|----------------------------------|----------------------------------------------------------------------------------------------------|------------------------------------|---------------------------------------|
| Dashboard                       |                                                                                                    | नमुना- १                                                                                                    |                         |                                         |                      |                         |                             |                                               |                                  |                                                                                                    |                                    |                                       |
| Daily Expense                   | <b>उमेदवार - दैनंदिन निवडणूक खर्च</b><br>(उमेदवारांनी नामनिर्देशन दाखल केलेल्या दिनांकापासून ते निकाल लागेपर्यंत दररोज सादर करावे) |                                                                                                    |                         |                                         |                      |                         |                             |                                               |                                  |                                                                                                    |                                    |                                       |
| candidate Daily<br>Expense      |                                                                                                    | (אראי איזער איזער איזער איזער איזער איזער איזער איזער איזער איזער איזער איזער איזער איזער איזער איזער איזער איזע |                         |                                         |                      |                         |                             |                                               |                                  |                                                                                                    |                                    |                                       |
| Candidate Daily<br>Expense Data | उमेदवाराचे<br>पक्षाचे नाव<br>स्थानिक                                                                                               | वे नाव :<br>। :<br>स्वराज्य संस्थेचे ना                                                                          | ाव :                    |                                         | Test Car<br>Test Ami | ididate<br>ravati mahai | nagarpalika                 | L                                             | जित<br>सार्व<br>मत               | त्ह्याचे नाव:<br>iति्रक\पोट निवडणूक:<br>दानाचा दिनांक:                                               | D                                  |                                       |
| Candidate Fund Form             | प्रभाग/गण/गट क्रमांक : 4 दिनांक:<br>जागा / seat क्र :                                                                              |                                                                                                    |                         |                                         |                      |                         |                             |                                               |                                  | ांक:                                                                                                 | 2018-05-02                         |                                       |
| Candidate Fund Table            |                                                                                                    |                                                                                                    |                         |                                         |                      |                         |                             |                                               |                                  |                                                                                                    |                                    |                                       |
| Candidate Extra<br>Details      | अ.क्                                                                                                    | खर्चाची मुख्य<br>बाब                                                                                             | खर्चाची<br>आंतर बाब     | संख्या /<br>क्षेत् <b>रफळ</b> /<br>दिवस | प्रति<br>दर          | चेक ।<br>रोखीने         | पावती /<br>बिल /<br>व्हाउचर | स्वतःचा की /<br>पक्षाचा की / इतर<br>व्यक्तीचा | पक्षाचा की ।<br>इतर यतीचा<br>नाव | पक्षाचा केलेल्या खर्चाच्या बाबत पक्षाचे नाव /<br>केलेल्या खर्चाच्या बाबत त्याचा तपशिल नाव<br>नंबर ई. | / इतर व्यक्तिने<br>, पत्ता, मोबाईल | एकूण खर्च (रोख<br>आणि उधारी<br>मिळून) |
| Personal<br>Expense(PROFORMA 1) | 49                                                                                                    | प्रचार<br>साहित्यावरील<br>ग्वर्च                                                                                 | T-Shirt                 | 3                                       | 800                  | Cash                    | 21000                       | By Party                                      |                                  |                                                                                                    |                                    | 2400                                  |
| ProFormas 🗸 🗸                   |                                                                                                    |                                                                                                    |                         |                                         |                      |                         |                             |                                               |                                  |                                                                                                    |                                    |                                       |
| ProForma 2                      | 65                                                                                                    | नामनिर्देशन<br>प्रकि्रया<br>खर्च                                                                                 | नामनिर्देशन<br>फॉर्म फी | 4                                       | 80                   | Cheque                  | 78                          | Self                                          |                                  |                                                                                                    |                                    | 320                                   |
| ProForma 3                      |                                                                                                    | I                                                                                                    | 1                       | 1                                       | 1                    | 1                       | 1                           | 1                                             |                                  |                                                                                                    | एकूण                               | 2720                                  |
|                                 | दिनांक .                                                                                                    | रोजी                                                                                                    | वा मी दैनंदि            | रेन खर्चाचा नमुन                        | ा १ सदर व            | न्रत आहे.               |                             |                                               |                                  |                                                                                                    |                                    |                                       |

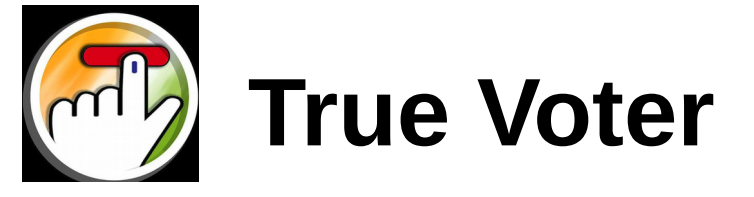

Again click on print to Print Expenses.

| - Google Chrome<br>date Fund Table |                                                                                                    |                                  |                         |                                |             |                 |                             |                                               |                                         | 😁 tį 🛙                                                                                                    | n <mark>,</mark> <b>∢))</b> 6:36      |
|------------------------------------|----------------------------------------------------------------------------------------------------|----------------------------------|-------------------------|--------------------------------|-------------|-----------------|-----------------------------|-----------------------------------------------|-----------------------------------------|----------------------------------------------------------------------------------------------------|---------------------------------------|
| date Extra                         | अ.क्                                                                                                    | खर्चाची मुख्य<br>बाब             | खर्चाची<br>आंतर बाब     | संख्या /<br>क्षेत्रफळ/<br>दिवस | प्रति<br>दर | चेक ।<br>रोखीने | पावती /<br>बिल /<br>व्हाउचर | स्वतःचा की /<br>पक्षाचा की / इतर<br>व्यक्तीचा | पक्षाचा की <i>।</i><br>इतर यतीचा<br>नाव | पक्षाचा केलेल्या खर्चाच्या बाबत पक्षाचे नाव / इतर व्यक्तिने<br>केलेल्या खर्चाच्या बाबत त्याचा तपशिल नाव, पत्ता, मोबाईल<br>नंबर ई. | एकूण खर्च (रोस<br>आणि उधारी<br>मिळून) |
| nal<br>ROFORMA 1)                  | 49                                                                                                    | प्रचार<br>साहित्यावरील<br>खर्च   | T-Shirt                 | 3                              | 800         | Cash            | 21000                       | By Party                                      |                                         |                                                                                                    | 2400                                  |
| ma 2                               | 65                                                                                                    | नामनिर्देशन<br>प्रकि्रया<br>खर्च | नामनिर्देशन<br>फॉर्म फी | 4                              | 80          | Cheque          | 78                          | Self                                          |                                         |                                                                                                    | 320                                   |
| na 3                               |                                                                                                    |                                  |                         |                                | 1           |                 |                             |                                               |                                         | एकूण                                                                                                    | 2720                                  |
|                                    | उमेदवाराची सही<br>सदर दैनंदिन खर्चाचा नमुना १, दिनांकरोजीवा मला प्राप्त झाला.                                                                                                    |                                  |                         |                                |             |                 |                             |                                               |                                         |                                                                                                    |                                       |
|                                    | उमेदवाराची सही<br>सदर दैनंदिन खर्चाचा नमुना १, दिनांकरोजीवा मला प्राप्त झाला.<br>सही निवडणूक निर्णय अधिकारी प्रभाग / गण / गटस्थानिक स्वराज्य संस्था                                                                                                    |                                  |                         |                                |             |                 |                             |                                               |                                         |                                                                                                    |                                       |
|                                    | टाप : (१) दरराज खच नादवून सदर नमुना १ दुसऱ्या ।दवशा दुपार २ वाज पयत ानवडणूक ।नणय आधकारा याना सादर करावा.<br>(2) सादर करतेवेळी उमेदवाराने न चुकता पोहोच घ्यावी. सदर पोहोच हि भविष्यात उमेदवाराला बचावासाठी उपयोगी होऊ शकेल.<br>(३) ऑन लाईन पद्धतीने खर्च भरल्यास सदर नमुना ऑटोमॉटिक तयार होईल. उमेदवाराने फक्त नमुना डाऊनलोड करून, तपासून, पिरंट करून, सही करून, (१) प्रमाणे सादर करावा. |                                  |                         |                                |             |                 |                             |                                               |                                         |                                                                                                    |                                       |
|                                    |                                                                                                    |                                  |                         |                                |             |                 |                             |                                               |                                         |                                                                                                    | Prin                                  |
|                                    |                                                                                                    |                                  |                         |                                |             |                 |                             |                                               |                                         |                                                                                                    |                                       |
| 2018 AISPL.                        |                                                                                                    |                                  |                         |                                |             |                 |                             |                                               |                                         | Pov                                                                                                    | vered by True                         |

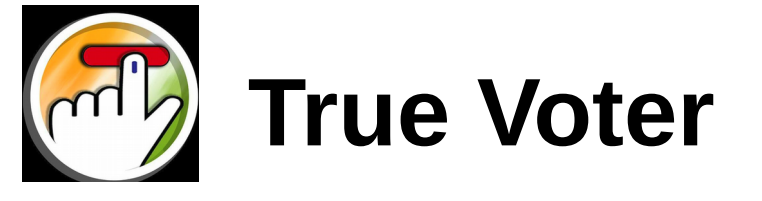

In Daily expense data status will be updated as printed.

|    |                | खर्                           | भत्ता                   |    |     |      |   |      |      |                |          |   |       | UnPublished                      |
|----|----------------|-------------------------------|-------------------------|----|-----|------|---|------|------|----------------|----------|---|-------|----------------------------------|
| 59 | 2018-<br>05-01 | प्रचार दरम्यान<br>भाडे खर्च   | प्रचालतील<br>वाहने      | 3  | 200 | 1000 | 3 | 400  | 1234 | aaa            | By Party | 3 | ✓ ± 🕜 | Rejected<br>UnPublished          |
| 61 | 2018-<br>05-12 | प्रचार दरम्यान<br>भाडे खर्च   | प्रचालतील<br>वाहने      | 6  | 800 | 4800 | 2 | 4800 | 43   | sdfsff         | By Other | 3 | ✓±♂   | Rejected<br>UnPublished          |
| 63 | 2018-<br>04-21 | प्रचार<br>साहित्यावरील खर्च   | T-Shirt                 | 50 | 90  | 4500 | 1 | 4500 | 56   | abc            | Self     | 2 | ۲     | Verified<br>Published<br>Printed |
| 64 | 2018-<br>04-21 | प्रचार दरम्यान<br>भाडे खर्च   | प्रचालतील<br>वाहने      | 10 | 950 | 9500 | 2 | 9500 | 56   | asss           | Self     | 2 | ۲     | Verified<br>Published<br>Printed |
| 65 | 2018-<br>05-03 | नामनिर्देशन<br>प्रकि्रया खर्च | नामनिर्देशन फॉर्म<br>फी | 4  | 80  | 320  | 1 | 320  | 78   | amit<br>center | Self     | 2 | ۲     | Verified<br>Published<br>Printed |

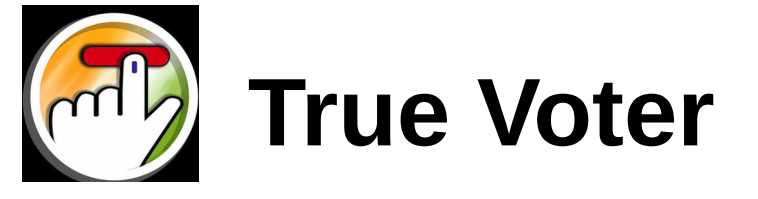

Click on Proforma 2 it includes all daily expense from 1<sup>st</sup> day to Last day.

| TrueVoter 📃                     |                                                                                                    |                                            |                     |             |                          |            |                                  |                                 |                                       | LogOut                                      |  |
|---------------------------------|----------------------------------------------------------------------------------------------------|--------------------------------------------|---------------------|-------------|--------------------------|------------|----------------------------------|---------------------------------|---------------------------------------|---------------------------------------------|--|
| Dashboard                       |                                                                                                    | नमुना-२                                    |                     |             |                          |            |                                  |                                 |                                       |                                             |  |
| Daily Expense 🗸 🗸               | उमेदवार - एकूण निवडणूक खर्च                                                                                                    |                                            |                     |             |                          |            |                                  |                                 |                                       |                                             |  |
| candidate Daily<br>Expense      | निवडणूक लढविणाऱ्या उमेदवारांनी निकाल लागल्यापासून ३० दिवसाच्या आत एकूण निवडणूक खर्च सादर करावा.<br>यामध्ये स्वतः केलेला खर्च पक्षाने केलेला खर्च व इतर व्यक्ती / संस्था यांनी केलेला एकूण निवडणूक खर्च |                                            |                     |             |                          |            |                                  |                                 |                                       |                                             |  |
| Candidate Daily<br>Expense Data | उमेदवाराचे<br>पक्षाचे नाव<br>स्थानिक र                                                                                                    | वे नाव :<br>। :<br>स्वराज्य संस्थेचे नाव : |                     | Test Ca     | ndidate<br>Iravati mahan | agarpalika |                                  | Аі<br>गूक: Т                    | Amravati<br>TESTING DEMO              |                                             |  |
| Candidate Fund Form             | प्रभाग/गण<br>जागा / se                                                                                                    | ग/गट क्रमांक :<br>eat क्र :                |                     | 4           |                          |            | 20                               | )18-05-02                       |                                       |                                             |  |
| Candidate Extra<br>Details      |                                                                                                    |                                            |                     |             |                          |            |                                  |                                 |                                       |                                             |  |
| Personal<br>Expense(PROFORMA 1) | अ.क्                                                                                                    | खर्चाची मुख्य बाब                          | खर्चाची आंतर<br>बाब | प्रति<br>दर | दिनांक                   | पावती      | पक्षाचा की। इतर<br>व्यक्तीचा नाव | उमेदवाराने स्वतः<br>केलेला खर्च | पक्षाने उमेद्राराकरिता<br>केलेला खर्च | इतर व्यक्तीनी उमेद्वाराकरिता<br>केलेला खर्च |  |
| ProFormas v                     | 33                                                                                                    | प्रचार साहित्यावरील<br>खर्च                | T-Shirt             | 9           | 2018-04-<br>30           | 1          |                                  | 90                              |                                       |                                             |  |
| ProForma 2                      | 44                                                                                                    | प्रचारातील खर्च                            | Flag                | 66          | 2018-05-<br>01           | hhh        | saiiiii                          | 560                             |                                       |                                             |  |
| ProForma 3<br>ProForma 4        | 45                                                                                                    | प्रचार साहित्यावरील<br>खर्च                | T-Shirt             | 4112        | 2018-05-<br>01           | 666        |                                  | 16448                           |                                       |                                             |  |
|                                 | 46                                                                                                    | प्रचारातील खर्च                            | Flag                | 10          | 2018-05-<br>01           | dsa        |                                  | 100                             |                                       |                                             |  |

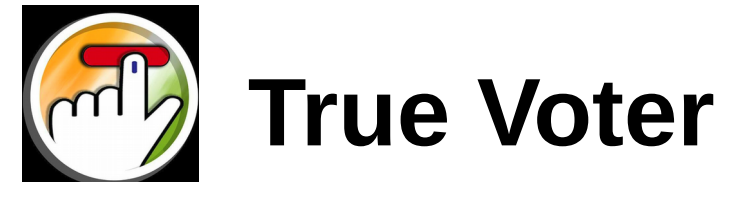

Click on **Proforma 3** display candidate primary information releate to election.

| TrueVoter 📃                     | LogOut                                                                                                    |
|---------------------------------|----------------------------------------------------------------------------------------------------|
| Dashboard                       | नमुना-३                                                                                                    |
| Daily Expense 🗸 🗸               | (निकाल लागल्यापासून ३० दिवसाच्या आत शपथपत्र सादर करावे)<br><b>उमेदवाराचे शपथपत्र</b>                                                                                                    |
| candidate Daily                 | · · · · · · · · · · · · · · · · · · ·                                                                                                    |
| Expense                         | मी नावे <b>Test Candidate</b> वडीलाचे/पतीचे नाव null वय वर्ष, राहणार AMRAVATI याद्वारे गांभींयपूर्वक व मनपूर्वक पुढीलप्रमाणे या शपथपत्राद्वारे जाहिर करतो आहे की,                                                                     |
| Candidate Daily<br>Expense Data | 1.मी Test Amravati mahanagarpalika , 4 प्रभाग क्रमांक/गट/ गण मधुन सार्वति्रक /पोट निवडणूक दिनांक मधुन निवडणूक लढविली होती व तिचा निकाल रोजी घोषित करण्यात आला होता आणि<br>सदर निकालानुसार मी विजयी/पराभूत झालो आहे.                   |
| Candidate Fund Form             | 2.मी / माझ्या प्रतिनिधीने नामनिर्देशन दिनांक ते निकाल घोषित करण्यात आलेल्या दिनांक , दोन्ही दिवस धरुन; या काळात केलेले सर्व निवडणूक खर्चाचे खरे व बिनचूक हिशोब ठेवलेले आहेत, तसेच खर्चाचे पूरक पुराव्याचे कागद<br>देखील जतन केले आहे. |
|                                 | 3.मी सादर केलेल्या खर्चामध्ये कोणतीही बाबत लपवून ठेवलेली नाही किंवा रोखून ठेवलेली नाही.                                                                                                    |
| Candidate Fund Table            | 4.मी स्वत: केलेला खर्च, पक्षाने माझ्यासाठी केलेला खर्च व इतर व्यक्तींनी माझ्यासाठी केलेला खर्च संपूर्णपणे, खरे व अचुकपणे माझ्या एकूण खर्चात अंतभूँत केलेला आहे.                                                                       |
|                                 | 5.मी निवडणुकीकरिता देणगी, भेटी, कर्ज, पक्ष निधी इत्यादि स्वरुपात गोळा केलेला निधीचा अचूक तपशिल सादर केला आहे. हा सर्व निधी स्वखुशीने देण्यात आलेला आहे.                                                                               |
| Candidate Extra                 | 6.मी ठेवलेले हिशोबाचे पुस्तके व त्यासंबंधातील खर्चाच्या पृष्ठयार्थ ठेवलेले पावती/बिल/ व्हाऊचर इ. यांच्या मूळ प्रती, मी निवडणूक अधिकारी / निवडणूक निर्णय अधिकारी यांच्या मागणीनुसार पडताळणीसाठी न चुकता व विनाविलंब सादर               |
| Details                         | करील.                                                                                                    |
|                                 | 7.मी सादर केलेल्या खर्चाचे दर जर प्रचलित स्थानिक दरापेक्षा कमी असल्यास व त्याबाबत माझा खुलासा निवडणूक अधिकारी / निवडणूक निर्णय अधिकारी यांना मान्य नसल्यास ; त्यांनी ठरविलेला प्रचलित स्थानिक दराप्रमाणे खर्च                         |
| Personal                        | मला मान्य असेल.                                                                                                    |
| Expense(PROFORMA 1)             | 8.मी पेड न्यूजचा अवलंब केलेला नाही. पण तरीही तशी तक्रार आल्यास, त्याबाबतच्या समितीने घेतलेला निर्णय मला मान्य असेल.                                                                                                    |
| DroFormoo                       | 9.मी सादर केलेले निवडणूक खर्च जर, राज्य निवडणूक आयोगाने ठरवून दिलेल्या वेळेमध्ये व आवश्यक रितीने खर्च केले, हिशोब ठेवले अगर नमुन्यात सादर केली नसतील तर मी कारवाईस पात्र असेन याची मला कल्पना आहे.                                    |
| ProFormas                       |                                                                                                    |
| DroEorma 2                      | वराल कलल विधान हे खेर आहे. यो विधानीत कोणतीही माहिती खोटी व लपवून ठेवलेली नीही.                                                                                                    |
|                                 | ಬರುವಾಟಿ                                                                                                    |
| ProForma 3                      | जामताया                                                                                                    |
|                                 | माझ्या समक्ष दिनांक 2018-05-02 रोजी येथे शरी Test Candidate यांनी शपथपर्वक कथन केले आहे.                                                                                                    |
| ProForma 4                      |                                                                                                    |
|                                 | Print                                                                                                    |
|                                 |                                                                                                    |
| TrueVoter © 2018 AISPI          | Powered by TrueVoter                                                                                                    |